# Guida alla prenotazione del Test di verifica delle conoscenze di base di Matematica, Biologia, Fisica e Chimica

## Corso di studio in Chimica e Tecnologia Farmaceutiche

#### **1. APERTURA DELLE PRENOTAZIONI**

Le date di apertura e chiusura delle prenotazioni per il test sono pubblicate sul portale del corso di studio a questa pagina: <a href="https://corsi.unipr.it/it/cdlm-ctf/modalita-di-iscrizione-e-scadenze#blocco-paragrafo-14049">https://corsi.unipr.it/it/cdlm-ctf/modalita-di-iscrizione-e-scadenze#blocco-paragrafo-14049</a>.

Ricorda che è consentito iscriversi solo ad un unico turno fra quelli proposti.

#### 2. COME PRENOTARE IL TURNO

Per prenotare il tuo turno devi collegarti a questa pagina web:

https://elly2024.didattica.unipr.it/course/index.php?categoryid=1365

Nella pagina che comparirà, clicca sul pulsante "Login"

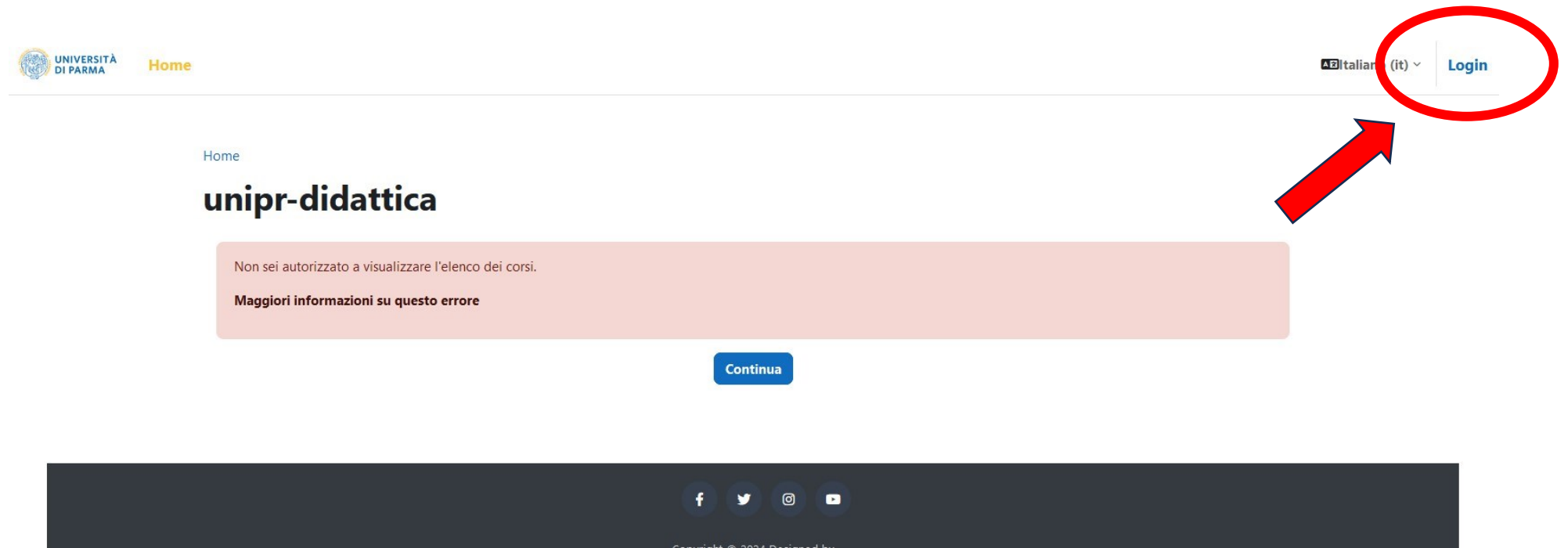

Copyright © 2024 Designed by AlmondEducation. All rights reserved. Powered by Moodle, Adapted by Centro SELM

|                                                                                                    | DIPARMA                                                                                        |  |
|----------------------------------------------------------------------------------------------------|------------------------------------------------------------------------------------------------|--|
| Login con cre<br>Atenei:                                                                                | denziali Unipr o di altri                                                                      |  |
| Università di Parma                                                                                     | ~                                                                                              |  |
|                                                                                                    | Seleziona                                                                                      |  |
| Alcuni corsi p                                                                                          | ossono consentire                                                                              |  |
| Alcuni corsi p<br>l'accesso agli<br>di alcun tipo                                                       | ossono consentire<br>ospiti senza credenziali                                                  |  |
| Alcuni corsi p<br>l'accesso agli<br>di alcun tipo<br>Login come ospite                                  | ossono consentire<br>ospiti senza credenziali                                                  |  |
| Alcuni corsi p<br>l'accesso agli<br>di alcun tipo<br>Login come ospite<br>Per effettuare<br>manuali NON | ossono consentire<br>ospiti senza credenziali<br>e login con credenziali<br>I UNIPR clicca qui |  |

Effettua il login selezionando "Università di Parma" nel menù "Login con credenziali Unipr o di altri Atenei", poi clicca sul pulsante "Seleziona". Si aprirà la finestra di inserimento delle tue credenziali (username e password).

**IMPORTANTE:** Ti ricordiamo che per sostenere il test dovrai utilizzare esclusivamente le tue credenziali di posta di ateneo:

- 1. username: nome.cognome@studenti.unipr.it
- 2. password corrispondente

**NOTA:** qualora tu non abbia ancora completato l'iter di immatricolazione e quindi non disponga delle credenziali sopra indicate, dovrai utilizzare quelle numeriche che hai ottenuto in fase di registrazione sul sistema informativo di Ateneo ESSE3 (del tipo 10178451) o di tipo guest (per esempio 10178451@guest.unipr.it).

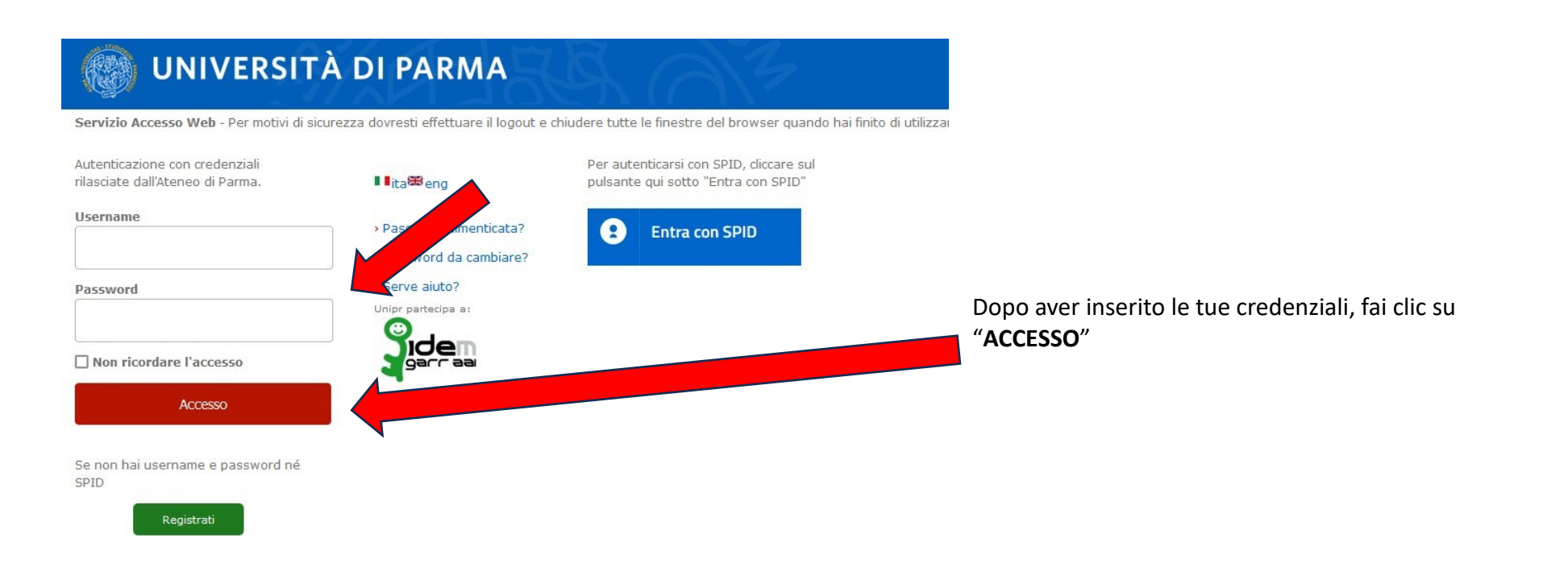

Seleziona il tuo corso di studio (Chimica e Tecnologia Farmaceutiche)

| UNIVERSITÀ<br>DI PARMA | Home Dashboard I miei corsi                                                                                                    | 4       |         | EL ~       | Modalità modifica 🌒 |
|------------------------|----------------------------------------------------------------------------------------------------|---------|---------|------------|---------------------|
|                        | Home / Corsi / Dipartimento di Scienze degli Alimenti e del Farmaco / VPI                                                                          |         |         |            |                     |
|                        | Categoria Impostazioni Altro ~                                                                                                    |         |         |            |                     |
|                        | Cerca corsi Q                                                                                                    | tro ~   |         |            |                     |
|                        | Scienze Gastronomiche - Test di valutazione                                                                                                    |         |         | <b>→</b> ] |                     |
|                        | Cristina MORA                                                                                                    |         |         |            |                     |
|                        | > QUALITÀ E APPROVVIGIONAMENTO DI MATERIE PRIME PER L'AGRO-ALIMENTARE - Test di verifica dell'adeguatezza della preparazione di base per gli stude | nti del | primo a | nno        |                     |
|                        | Tommaso GANINO                                                                                                    |         |         | •]         |                     |
|                        | > CHIMICA E TECNOLOGIA FARMACEUTICHE - Prova di verifica delle conoscenze di base di Matematica, Biologia, Fisica e Chimica                        |         |         | <b>+</b> ] |                     |
|                        | Alessio LODOLA                                                                                                    |         |         |            |                     |
|                        | SCIENZE E TECNOLOGIE ALIMENTARI - Test Valutazione Iniziale                                                                                        |         |         | <b>+</b> ] |                     |
|                        | Camilla LAZZI Emanuela ZANARDI                                                                                                    |         |         |            |                     |

Nella schermata successiva, entra nel corso cliccando su "Enrol me":

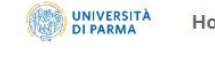

Home Dashboard I miei corsi

🌲 🗩 🛛 AB 🗸

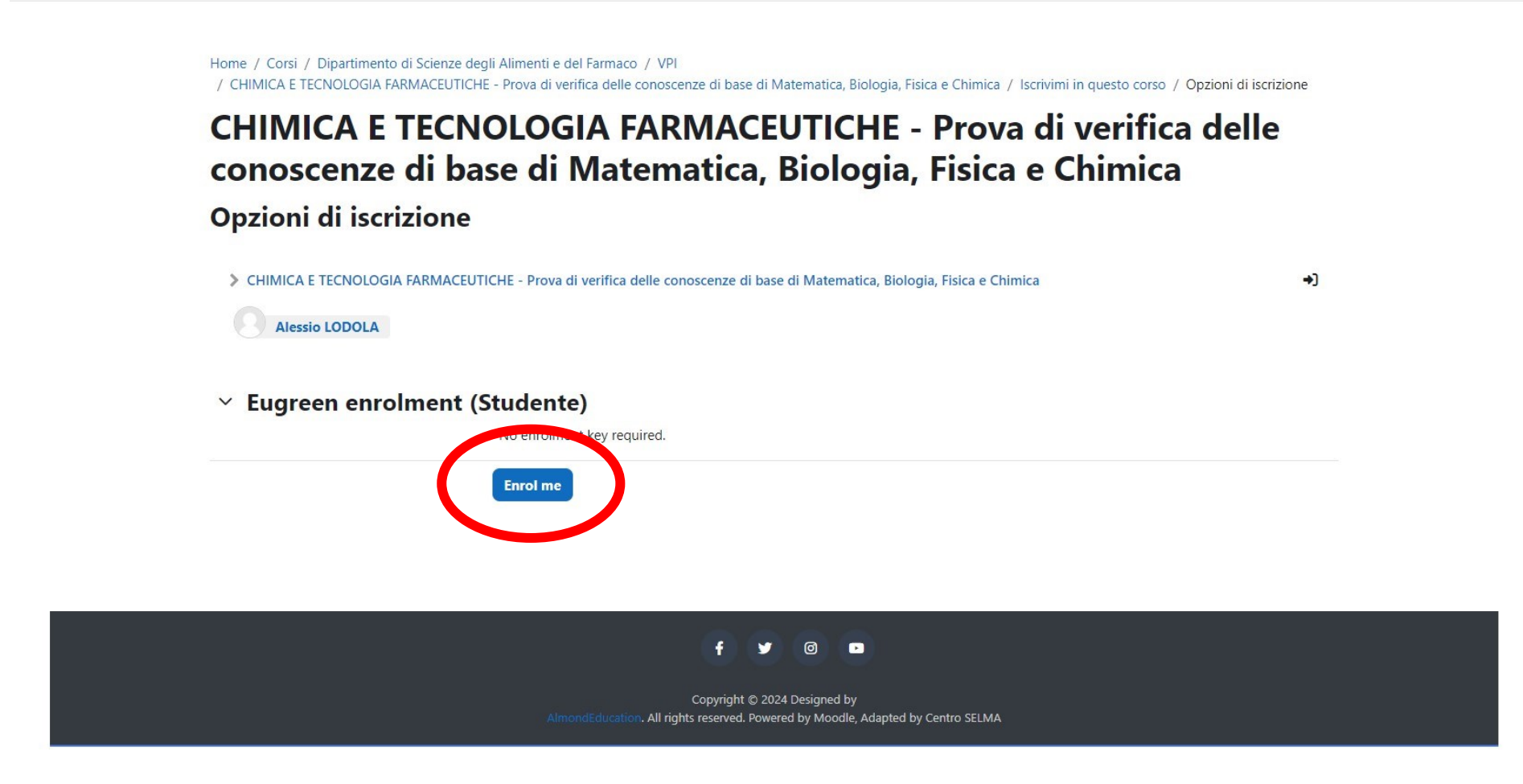

A questo punto potrai visualizzare i turni disponibili:

### ✓ Prenotazione al test

Per partecipare al test di verifica delle conoscenze di base di Matematica, Biologia, Fisica e Chimica è obbligatoria la prenotazione.

Qui sotto troverai l'elenco dei turni disponibili, cliccando sul turno che hai scelto, potrai prenotare il tuo posto.

Le prenotazioni si apriranno

alle ore 12.00 e si chiuderanno

alle ore 12.00.

Ricorda che:

1. Non è consentito prenotarsi a più di un turno: qualora uno studente risultasse iscritto su più turni, il suo test potrà essere invalidato,

2. Qualora in corrispondenza di uno dei turni compaia l'indicazione "Non ci sono posti disponibili", dovrai iscriverti ad un turno diverso.

Se hai bisogno di aiuto, CLICCA QUI per visualizzare la guida. Per ulteriori informazioni, scrivi un messaggio a didattica.farmacia@unipr.it indicando nell'oggetto Supporto Test di Autovalutazione

| Turno 1 |  |  |
|---------|--|--|
| Turno 2 |  |  |

Cliccando sul turno che ti interessa, si aprirà una finestra in cui potrai effettuare la tua prenotazione cliccando sul pulsante "**PRENOTA**":

| UNIVERSITÀ Home Dashbo                                                                                                   | pard I miei corsi 💄 🗩 Studente EL 🗸                                                                                                    |
|----------------------------------------------------------------------------------------------------|----------------------------------------------------------------------------------------------------|
| <ul> <li>×</li> <li>✓ Introduzione</li> <li>✓ Test di autovalutazione a.a</li> <li>✓ Prenotazione al test del</li> </ul> | Home / Corsi / Dipartimento di Scienze degli Alimenti e del Farmaco / VPI<br>/ CHIMICA E TECNOLOGIA FARMACEUTICHE - Prova di verifica delle conoscenze di base di Matematica, Biologia, Fisica e Chimica / Prenotazione al test<br>/ Turno<br>CHIMICA E TECNOLOGIA FARMACEUTICHE - Prova di verifica delle conoscenze di base di Matematica, Biologia, Fisica e Chimica / Prenotazione al test |
| Turno 1 - ore<br>Turno 2 - ore<br>Turno 3 - ore                                                                          | CONOSCENZE di base di Matematica, Biologia, Fisica e Chimica<br>Luogo:<br>Data inizio:<br>Data fine:                                                                                                    |
|                                                                                                    | Apertura prenotazioni:<br>Chiusura prenotazioni:<br>Posti disponibili: 59<br>Prenota                                                                                                    |

A questo punto riceverai la conferma della prenotazione "**Prenotazione già effettuata**" (**non** è previsto l'invio di un messaggio di posta elettronica di conferma).

Nella stessa finestra è anche possibile annullare la prenotazione già effettuata, cliccando sul pulsante "ANNULLA PRENOTAZIONE". Ti ricordiamo che, se annulli la prenotazione, dovrai rieffettuarne una nuova, eventualmente scegliendo un turno diverso.

| UNIVERSITÀ Home Dashbo                                                                                                    | pard I miei corsi 🌲 🗩 Studente EL 🗸                                                                                                    |
|----------------------------------------------------------------------------------------------------|----------------------------------------------------------------------------------------------------|
| <ul> <li>×</li> <li>Introduzione</li> <li>Test di autovalutazione a.a</li> <li>Prenotazione al test del 13</li> <li>Turno 1</li> </ul> | Home / Corsi / Dipartimento di Scienze degli Alimenti e del Farmaco / VPI<br>/ CHIMICA E TECNOLOGIA FARMACEUTICHE - Prova di verifica delle conoscenze di base di Matematica, Biologia, Fisica e Chimica / Prenotazione al test<br>/ Turno<br>CHIMICA E TECNOLOGIA FARMACEUTICHE - Prova di verifica delle<br>conoscenze di base di Matematica, Biologia, Fisica e Chimica |
| Turno 2<br>Turno 3                                                                                                    | Prenotato ×                                                                                                    |
|                                                                                                    | Luogo:<br>Data inizio:<br>Data fine:                                                                                                    |
|                                                                                                    | Apertura prenotazioni:<br>Chiusura prenotazioni:                                                                                                    |
|                                                                                                    | Prenotazione già effettuata                                                                                                    |
|                                                                                                    | Annulla Prenotazione                                                                                                    |

#### IMPORTANTE

Ricorda che:

- 1. Non è consentito prenotarsi a più di un turno: qualora la tua iscrizione risultasse su due turni, il tuo test potrà essere invalidato.
- 2. Qualora in corrispondenza di uno dei turni compaia l'indicazione "Non ci sono posti disponibili", dovrai iscriverti ad un turno diverso.